# **Overall Risks**

### Overview

| MANAGE MODELS                        | IDEN. | TIFY/STR | UCTURE     | LIKELIHOOD OF EVENTS                                     | IMPACT OF EVENTS          | RISKS                           | CO           | NTROLS     | CON            | ITROLLED RISKS  |
|--------------------------------------|-------|----------|------------|----------------------------------------------------------|---------------------------|---------------------------------|--------------|------------|----------------|-----------------|
| Risk Registers                       |       |          |            |                                                          |                           |                                 |              | CReload    | Dn-line 🔒 Loc  | k 🖸 Snapshots 🖬 |
|                                      | ¥     | -        | 📥 Loss     | Exceedance T Filter Events                               | Simulated Results Timesta | mp Show Monetary Values         | 2            |            |                | Preferences     |
| > Risk of Events                     |       |          |            |                                                          |                           |                                 |              |            |                |                 |
| O Overall                            |       |          |            | Overall Likelihoods,                                     | Impacts, and Risks for    | Intelligent Event Lond          | on Undergr   | ound Monit | oring          |                 |
| <ul> <li>From Sources</li> </ul>     |       | Drad     | a column h | reader here to group by that column                      |                           |                                 | 6 🔤          | Seal       | rch            |                 |
| <ul> <li>To Objectives</li> </ul>    |       |          |            |                                                          |                           |                                 |              |            | All Participar | nts             |
| Likelihood of Events                 |       | ID Î     | Color      | Event Name                                               | Description               |                                 |              | Likelihood | Impact         | Risk            |
| From Sources                         |       | [01]     | •          | Late Train Running                                       | Train is late when its t  | ime on the track between the tw | vo points is | 35.5%      | 15.9%          | 5.6%            |
| • On Objectives                      |       |          | -          | Degradation of Intelligent Monitoring                    | System                    | scheduled in the operational p  | lan.         |            | 00.00          |                 |
| Loss Exceedance Curve                |       | [02]     | •          | Physical Assets                                          | I his is degradation of   | signals, caples, and sensors.   |              | 11.276     | 32.476         | 3.076           |
|                                      |       | [05]     | •          | Line Closure                                             | No train traffic allowed  | d                               |              | 27.2%      | 22.5%          | 6.1%            |
| • From Sources                       |       | [06]     | •          | Failed Integration with Future Monitor<br>System Network | ing                       |                                 |              | 15.6%      | 6.2%           | 1.0%            |
| <ul> <li>To Objectives</li> </ul>    |       | [07]     | •          | Intelligent Event Monitoring Network                     | Shut                      |                                 |              | 18.6%      | 26.9%          | 5.0%            |
| <ul> <li>Bow-Tie Diagrams</li> </ul> |       | [08]     | •          | Major Train Work Accident                                | Death occurs              |                                 |              | 17.6%      | 43.6%          | 7.7%            |
| o Overall                            |       | [09]     | •          | Minor Train Work Accident                                | Injury occurs             |                                 |              | 14.7%      | 6.8%           | 1.0%            |
| <ul> <li>From Sources</li> </ul>     |       | [10]     | •          | Major Train Public Accident                              | Death occurs              |                                 |              | 17.7%      | 49.7%          | 8.8%            |
| <ul> <li>To Objectives</li> </ul>    |       |          |            |                                                          |                           |                                 |              |            |                |                 |
| > Risk Map                           |       |          |            |                                                          |                           |                                 |              |            |                |                 |
| <ul> <li>Risk Map</li> </ul>         |       |          |            |                                                          |                           |                                 |              |            |                |                 |
| <ul> <li>From Sources</li> </ul>     |       |          |            |                                                          |                           |                                 |              |            |                |                 |
| <ul> <li>To Objectives</li> </ul>    |       |          |            | Тс                                                       | otal Risk:                |                                 |              |            |                | 38.8%           |
|                                      |       |          |            | Overall Likeliho                                         | ods, Impacts, and R       | isks of Events                  |              |            |                |                 |

This page displays the Overall Likelihoods, Impacts, and Risks of each Event .

The results for the "All Participants" group are displayed by default as indicated in the column name. Below the group name is the result columns for Likelihood, Impact, and Risk.

### Select Participants and Groups

By clicking the "Participants and Groups" icon, you can select to display the results for participants or other groups.

| Participants and Groups |                           |                     |                        |   |   |                  |             |                                        |
|-------------------------|---------------------------|---------------------|------------------------|---|---|------------------|-------------|----------------------------------------|
| Search                  | n:<br>Participant Name 🔺  | Email Address 🌢     | Has data?              |   | • | Group name       | Has data? 🖕 | Select<br>all<br>users<br>with<br>data |
|                         | Brian Quigley             | quigleybf@gwu.edu   | Yes                    |   |   | All Participants | Yes         |                                        |
|                         | Chief Engineering Officer | ceo@gwu.edu         | Yes                    |   |   | C-Level          | Yes         |                                        |
|                         | Chief Executive Officer   | che@gwu.edu         | Yes                    |   |   | Executives       | 100         | 0                                      |
|                         | Chief Risk Officer        | cro@gwu.edu         | Yes                    |   |   | Engineering      | Yes         |                                        |
|                         | Denis Risman              | denisrisman@gwu.edu | Yes                    |   |   |                  |             |                                        |
|                         | Devin Nagy                | devinnagy@gwu.edu   | Yes                    |   |   |                  |             |                                        |
|                         | Grace                     | grace@eci.com       |                        |   |   |                  |             |                                        |
|                         | IT Supervisor             | its@gwu.edu         | Yes                    |   |   |                  |             |                                        |
|                         | James                     | james@eci.com       |                        |   |   |                  |             |                                        |
|                         | John Doe                  | j.doe@eci.com       |                        |   |   |                  |             |                                        |
|                         | Michael Mankowski         | mmankowski@awu edu  | Yes                    | • |   |                  |             |                                        |
|                         |                           | Sele                | ect all I Deselect all |   |   |                  |             | •                                      |
|                         |                           |                     |                        |   |   |                  | ОК          | Cancel                                 |

After selecting participants and groups to display, click OK. New columns for the results will be displayed with the

#### participant or group name as the column heading.

|                                 | Overall Likelihoods, Impacts, and Risks for Intelligent Event London Underground Monitoring |                                                                 |                                                                                                    |                     |                  |      |                  |       |           |
|---------------------------------|---------------------------------------------------------------------------------------------|-----------------------------------------------------------------|----------------------------------------------------------------------------------------------------|---------------------|------------------|------|------------------|-------|-----------|
| Drag                            | Drag a column header here to group by that column Search                                    |                                                                 |                                                                                                    |                     |                  |      |                  |       |           |
| ID Color Event Name Description |                                                                                             |                                                                 |                                                                                                    | Likolihood          | All Participants | Bick | Chief Engineerin |       | g Officer |
| [01]                            | •                                                                                           | Late Train Running                                              | Train is late when its time on the track between the two points is different than the time scheduled in the operational plan. | 35.5%               | 15.9%            | 5.6% | 11.4%            | 11.4% | 1.3%      |
| [02]                            | •                                                                                           | Degradation of Intelligent Monitoring System<br>Physical Assets | This is degradation of signals, cables, and sensors.                                                                          | 11.2%               | 32.4%            | 3.6% | 2.3%             | 32.3% | 0.8%      |
| [05]                            | •                                                                                           | Line Closure                                                    | No train traffic allowed                                                                                                    | 27.2%               | 22.5%            | 6.1% | 8.3%             | 18.1% | 1.5%      |
| [06]                            | •                                                                                           | Failed Integration with Future Monitoring<br>System Network     |                                                                                                    | 15.6%               | 6.2%             | 1.0% | 0.0%             | 2.4%  | 0.0%      |
| [07]                            | •                                                                                           | Intelligent Event Monitoring Network Shut<br>Down               |                                                                                                    | <mark>18.</mark> 6% | 26.9%            | 5.0% | 2.1%             | 9.6%  | 0.2%      |
| [08]                            | •                                                                                           | Major Train Work Accident                                       | Death occurs                                                                                                    | 17.6%               | 43.6%            | 7.7% | 7.5%             | 14.3% | 1.1%      |
| [09]                            | •                                                                                           | Minor Train Work Accident                                       | Injury occurs                                                                                                    | 14.7%               | 6.8%             | 1.0% | 1.2%             | 5.6%  | 0.1%      |
| [10]                            | •                                                                                           | Major Train Public Accident                                     | Death occurs                                                                                                    | 17,7%               | 49.7%            | 8.8% | 7.5%             | 12.8% | 1.0%      |
|                                 | Total Risk: 38.8%                                                                           |                                                                 |                                                                                                    |                     |                  |      |                  | 5.9%  |           |

### Open Bow-tie diagram from Grid

Clicking the Event Name will open a modal that displays the bow-tie diagram for the selected event.

From the Bow-tie diagram, you analyze the **likelihoods** (left) and **impacts** (right) of the selected **event** (center). Click "Overall Bow-tie Diagram" for more details.

| Expert Choice | on               | Workgroup: Riskion Help<br>Risk model: Intelligent Event London Under | around Monitori              | na <b>♂</b> ≛☆                                        |                     |                | (?)                | 🍳 🚦 💄 John Doe 👻        |
|---------------|------------------|-----------------------------------------------------------------------|------------------------------|-------------------------------------------------------|---------------------|----------------|--------------------|-------------------------|
| MANAGE MODI   | ELS IDE          | ENTIFY/STRUCTURE LIKELIHOOD OF                                        | EVENTS                       | IMPACT OF EVENTS                                      | RISKS               | C              | ONTROLS            | CONTROLLED RISKS        |
| C Risk R      | egisters         |                                                                       |                              |                                                       |                     |                | C Reloa            | d 🜑 On-line 📴 Snapshots |
| 😩 🖿 Loss      | Exceedance       | Filter Events Simulated Res                                           | ults 🗌 Time                  | stamp 🔄 Show Monetary Values 差                        |                     |                |                    | Preferences             |
|               | headar have to a | Overall Likelihoods, Impac                                            | ts, and Ris                  | sks for <u>Intelligent Event Lon</u>                  | idon Under          | ground Mo      | nitoring           |                         |
| Drag a column | neader nere to g | roup by that column                                                   |                              |                                                       | Sear                | cn             |                    |                         |
| ID 1          | Color            | Event Name                                                            | Description                  |                                                       | Likolibood          | All Participan | Diek               |                         |
|               |                  |                                                                       | Troin is loto                | when its time on the track between                    | Likeimoou           | Impact         | RISK               |                         |
| [01]          | •                | Late Train Running                                                    | the two poir<br>in the opera | ts is different than the time scheduled ational plan. | 35.5%               | 15.9%          | 5.6%               |                         |
| [02]          | •                | Degradation of Intelligent Monitoring<br>System Physical Assets       | This is degr<br>sensors.     | adation of signals, cables, and                       | 11.2%               | 32.4%          | 3.6%               |                         |
| [05]          | ۲                | Line Closure                                                          | No train trat                | ffic allowed                                          | 27.2%               | 22.5%          | 6.1%               |                         |
| [06]          | •                | Failed Integration with Future<br>Monitoring System Network           |                              |                                                       | 15.6%               | 6.2%           | 1.0%               |                         |
| [07]          | •                | Intelligent Event Monitoring Network<br>Shut Down                     |                              |                                                       | <mark>18.</mark> 6% | 26.9%          | 5.0%               |                         |
| [08]          | •                | Major Train Work Accident                                             | Death occu                   | rs                                                    | 17,6%               | 43.6%          | 7.7%               |                         |
| [09]          | •                | Minor Train Work Accident                                             | Injury occur                 | s                                                     | <b>1</b> 4.7%       | 6.8%           | 1.0%               |                         |
| [10]          | •                | Major Train Public Accident                                           | Death occu                   | rs                                                    | 17,7%               | 49.7%          | 8.8%               |                         |
|               |                  |                                                                       |                              |                                                       | 4                   |                |                    |                         |
| Shortcuts     |                  | Advanced mode is OFF                                                  |                              |                                                       |                     | 0              | 2007-2021 Expert C | Version: 6.2.001.42282  |

# Export Grid into excel or image format

| rhere to group by that column                             | 6     | Sear       | ch {          |  |
|-----------------------------------------------------------|-------|------------|---------------|--|
| ont Namo                                                  |       |            | All Participa |  |
|                                                           | 1     | Likelihood | Impact        |  |
| te Train Running                                          | [     | 35.48%     | 15.87%        |  |
| radation of Intelligent Monitoring System Physical Assets | ~~~!! | 11.17%     | 32.43%        |  |

You can also export the results page into an image file (.png) by clicking

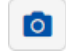

## Show or Hide columns

You can select to show/hide columns using the column chooser:

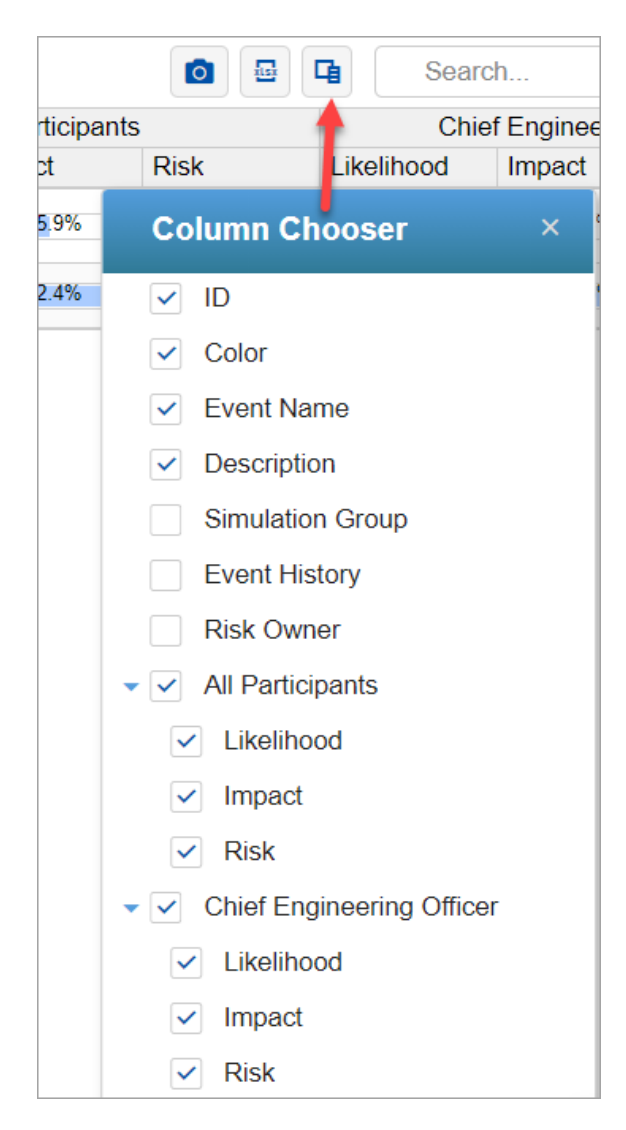

The events attributes can also be displayed on the grid, from above the "Event History" and "Risk Owner" are events attributes.

Clicking the column header can sort the grid in ascending or descending order by that header.

| ID Color | Color | Event Name                                                      | Description                                                                                                    | All Participants |        |       |  |
|----------|-------|-----------------------------------------------------------------|----------------------------------------------------------------------------------------------------|------------------|--------|-------|--|
|          | COIDI | Lvent Name                                                      | Description                                                                                                    |                  | Impact | Risk  |  |
| [01]     | •     | Late Train Running                                              | Train is late when its time on the track between the two points is different than the time scheduled in the operational plan. | 35.5%            | 15.9%  | 5.6%  |  |
| [02]     | •     | Degradation of Intelligent Monitoring System<br>Physical Assets | This is degradation of signals, cables, and sensors.                                                                          | 11.2%            | 32.4%  | 3.6%  |  |
| [05]     | 0     | Line Closure                                                    | No train traffic allowed                                                                                                    | 27.2%            | 22.5%  | 6.1%  |  |
| [06]     | ٠     | Failed Integration with Future Monitoring<br>System Network     |                                                                                                    | 15.6%            | 6.2%   | 1.0%  |  |
| [07]     | •     | Intelligent Event Monitoring Network Shut<br>Down               |                                                                                                    | 18.6%            | 26.9%  | 5.0%  |  |
| [08]     | ۲     | Major Train Work Accident                                       | Death occurs                                                                                                    | 17.6%            | 43.6%  | 7.7%  |  |
| [09]     | •     | Minor Train Work Accident                                       | Injury occurs                                                                                                    | 14.7%            | 6.8%   | 1.0%  |  |
| [10]     | 0     | Major Train Public Accident                                     | Death occurs                                                                                                    | 17.7%            | 49.7%  | 8.8%  |  |
|          |       | Total Risk:                                                     |                                                                                                    |                  |        | 38.8% |  |

You can reset the sorting by pressing the Ctrl key + clicking again the column header where the sorting is currently active.

Show Monetary Values

Simulated vs Computed Event Likelihoods, Impacts, and Risks (Flaw of Averages)

Preferences